## (December 2018)

## **Work Flow Approval Process**

If you encounter any problems or have any questions, please contact the Romeo Administrator, Bonnie Knott at 807-343-8934 or bknott@lakeheadu.ca

The work flow approval process is the same whether the application is for a Certification (Human Ethics Research Ethics Board Researcher's Agreement Form, etc.) or an Award (SRC funding application).

- 1. When you have a file to approve, you will receive an email from <a href="mailto:research@lakeheadu.ca">research@lakeheadu.ca</a> with the subject line: You have been assigned as a signing authority.
- 2. To log into the Romeo Research Portal, first log into myInfo using your usual username and password. Then select **Romeo Research Portal** from the web utilities icon (top right).

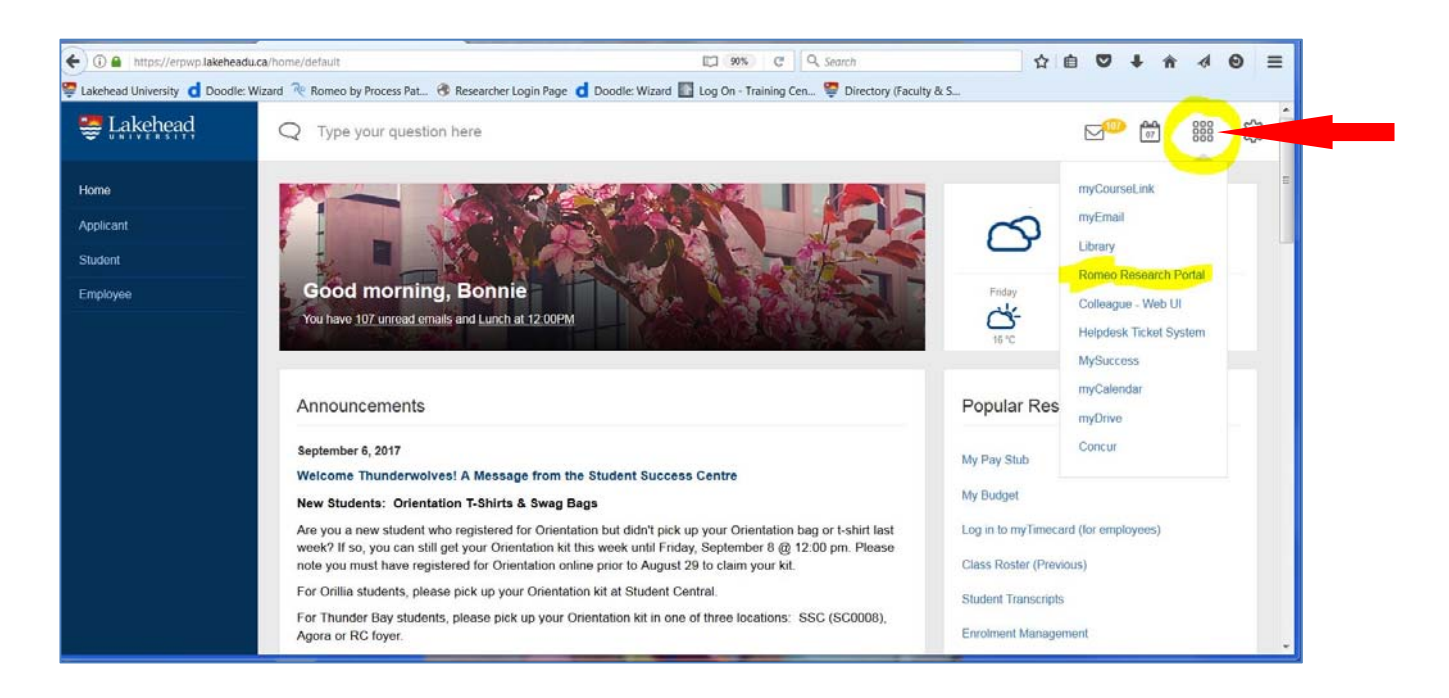

3. The quick link 'Role: Department Signing Authority' or 'Role: Faculty Signing Authority' will direct you to all application forms where you have been assigned as a signing authority. When an action is required, the quick link will appear in red.

| Back to Home                                                               | APPLY NEW   News   Useful Links   Settings |
|----------------------------------------------------------------------------|--------------------------------------------|
| Role: Principal Investigator<br>Role: Project Team Member                  | ی<br>ک                                     |
| Role: Department Signing Authority<br>Role: Faculty Signing Authority      | 2                                          |
| Role: Other Signing Authority Applications: New Applications: Under Review | <u>~</u>                                   |
| Role: Reviewer                                                             |                                            |

- 4. Click on 'Applications: New'
- 5. Select 'View' to enter file and review the application.

| Back to Home         |               |                            |                                             |                                                           | APPLY NEW News                                                                  | Useful Links Setting                              |
|----------------------|---------------|----------------------------|---------------------------------------------|-----------------------------------------------------------|---------------------------------------------------------------------------------|---------------------------------------------------|
| Reset Filters Export | To Excel      |                            |                                             |                                                           |                                                                                 |                                                   |
|                      | File No       | Project Title              | Principal Investigator                      | Application Type                                          | Status Snapshot                                                                 | Workflow Message                                  |
|                      | 7             | Y                          | Y                                           | All                                                       | Y                                                                               |                                                   |
| View                 | Ref No : 3786 | Terting Prof Application 2 | Mrs. Bonnie Knott (VP<br>Research\Research) | Research Proposal Approval Form<br>(RPAF) (Awards\Awards) | Project Status: Submitted<br>Workflow Status: Other Signing Authority<br>Review | Please review and<br>approve. [Action:<br>Submit] |

- 6. Click on the various tabs to view all sections of the application. You can also export the application to Word or PDF format, which will allow you to view the entire application in one document. **Tip: Exporting to Word instead of PDF is a more eye appealing document.**
- 7. Review each tab of the application (Project Info., Project Team Info., etc.)
- 8. Click on the **'Attachments'** tab to view any attachments included with the application. Click on the File Name to open the attachment.

| Application Ref No: 1205 Project Title: Ethics Application Trial<br>3 Project Work Flow State: Department Signing Authority Review Agreement Form: Researcher's<br>Agreement Form |
|----------------------------------------------------------------------------------------------------|
| Approval Process Close Print Provide Close Print Print Country of the Word Export to PDF                                                                                          |
| Project Info Project Team Info Research Ethics Board Researcher's Agreement Form Attachments Logs                                                                                 |
| General Information Preliminary Checklist Research Ethics Review Criteria Informed Consent Checklist                                                                              |
|                                                                                                    |
| 0 1.1) * Type of Participants:                                                                                                    |
| ✓ Adults                                                                                                    |
| Minors (under 18 yrs)                                                                                                    |
| 1.2) * Estimated Enrollment (#):                                                                                                    |
| 100                                                                                                    |
| 1.3) * Where will the research be conducted?                                                                                                    |
| Lakehead Campus (Thunder Bay or Orillia)                                                                                                    |
| Local (outside of campuses)                                                                                                    |
| I Non-Local                                                                                                    |
| 1.4) * Have you received approval, or are you seeking approval from any other ethics committee?                                                                                   |
| OYes                                                                                                    |
| No                                                                                                    |
| 1.5) If "Yes", which Ethics Committee(s)?                                                                                                    |
| 1.6) * Is this project's funding administered through Lakehead University?                                                                                                    |
| OYes                                                                                                    |
|                                                                                                    |
|                                                                                                    |
| 1.7) * Is this project's funding administered outside of Lakehead University?                                                                                                    |
| Oyes                                                                                                    |
|                                                                                                    |
| • Not applicable                                                                                                    |
| 1.8) If funded, Name of Granting Agency:                                                                                                    |

9. When finished reviewing the application, click on the '**Approval Process**' tab at the top (screen shot next page).

| Application Ref No:<br>Signing Authority Review<br>Approval Process | 2125 Particle an TAFARA 2014: Conference for North American Federation of Adapted Physical Activity Project Work Flow State: Department Close Print Export to Word Export to PDF Team Info Export Source Mode Sec. Conference Travel Attachments American Provemble Logic | Application Form: SRC: Conference Trevel |
|---------------------------------------------------------------------|----------------------------------------------------------------------------------------------------|------------------------------------------|
| Title ":                                                            |                                                                                                    |                                          |
| Start Date:<br>End Date:                                            | 2014/10/16 m<br>2014/10/18 m                                                                                                    |                                          |
| Keywords:                                                           |                                                                                                    |                                          |

10. Select 'Approve' to grant your approval and forward to the next step of the approval process. Select 'Forward' to send to the next signing authority WITHOUT your approval. Add a comment, such as 'I approve', then select 'Submit'.

| Work Flow Action |               | -(31 | s - |     |  |
|------------------|---------------|------|-----|-----|--|
|                  | Submit Cancel |      |     |     |  |
| Action:          | Approve       |      |     |     |  |
|                  | C Forward     |      |     |     |  |
| Comments:        |               |      |     |     |  |
|                  |               |      |     |     |  |
|                  |               |      |     |     |  |
|                  |               |      |     |     |  |
|                  |               |      |     |     |  |
|                  |               |      |     |     |  |
|                  |               |      |     | .11 |  |
|                  | Submit Cancel |      |     |     |  |
|                  | Cancer        |      |     |     |  |
|                  |               |      |     |     |  |
|                  |               |      |     |     |  |

11. If you encounter any problems or have any questions, please contact the Romeo Administrator, Bonnie Knott at 807-343-8934 or bknott@lakeheadu.ca